## Accessing your emails

- Go to <u>www.outlook.com</u>
- Click 'sign in'
- Enter your email address. Your email is the year you joined the school (see table) followed by your first name and last name with dots in between.
- For example John Smith in year 8 would be <u>18.john.smith@corbybusinessacademy.org</u>
- Your password is your school password

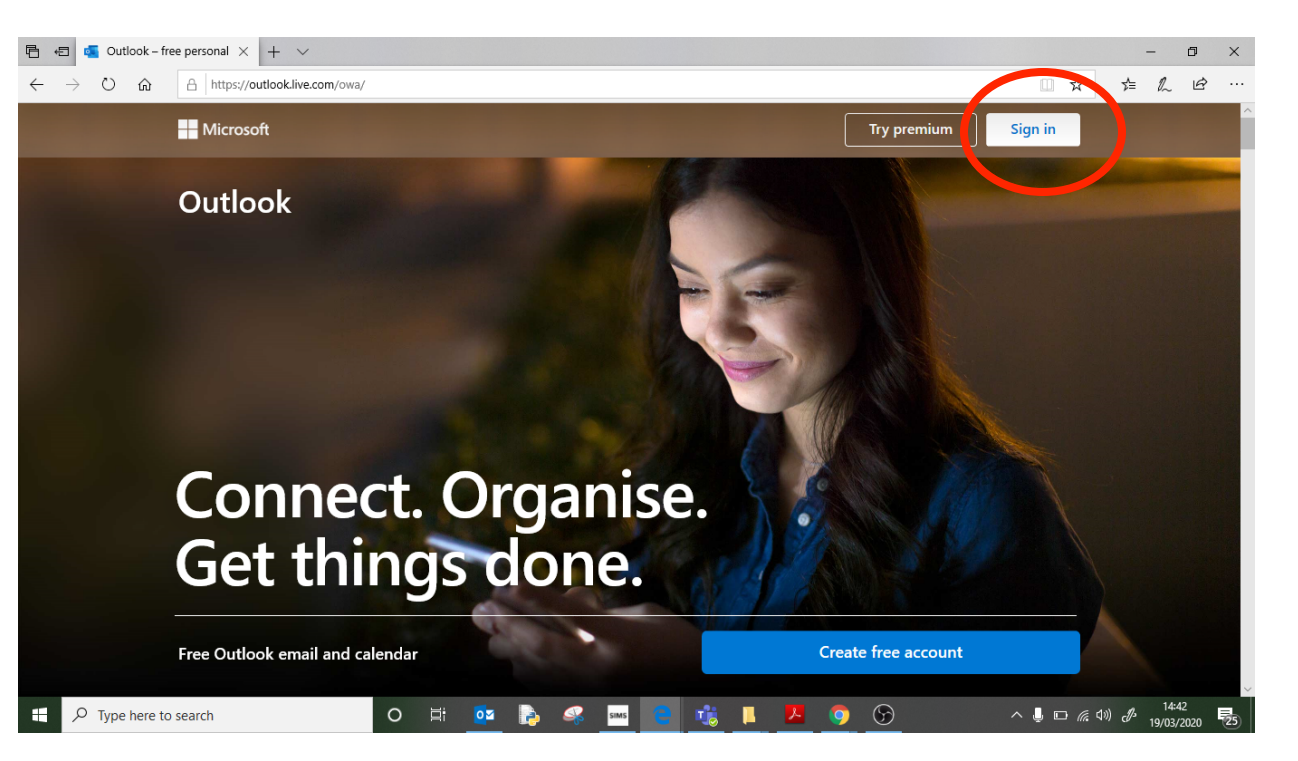

| Year group | Number at start of email |
|------------|--------------------------|
| 7          | 19                       |
| 8          | 18                       |
| 9          | 17                       |
| 10         | 16                       |
| 11         | 15                       |
| 12         | 14                       |
| 13         | 13                       |